## Intel AppUp<sup>SM</sup> Small Business Service Built on the Intel® Hybrid Cloud Platform Installation Guide - Intuit QuickBooks Pro 2011\*

## Notes :

- (1) The Intuit QuickBooks Pro 2011\* appliance is available on the Intel<sup>®</sup> Hybrid Cloud server with system build 3.0 or later.
- (2) To install the Intuit QuickBooks Pro 2011 appliance, go to the Intel Hybrid Cloud catalog page available on the following location
  - On the Intel<sup>®</sup> Hybrid Cloud web portal, <u>https://hybridcloud.intel.com</u>, login using your MSP ID. Access the Catalog link on the left hand side of the screen, and look for the Intuit\* application.

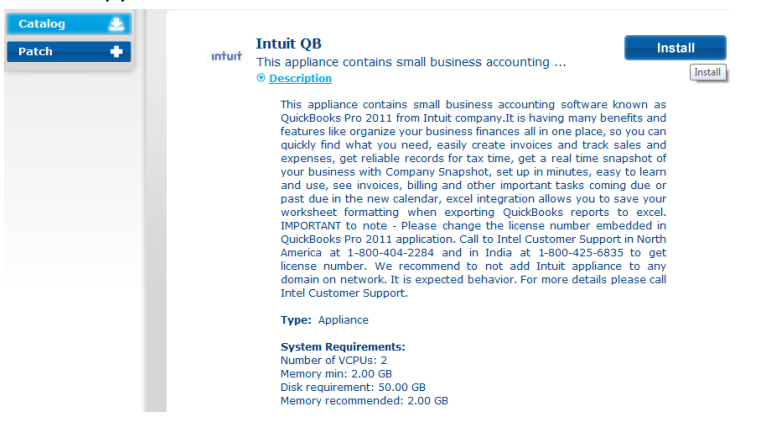

## Launching the Intuit QuickBooks appliance within Microsoft Windows 2008 Web Server\*

**Note:** The Intuit QuickBooks appliance contains a pre-installed instance of the Intuit QuickBooks Pro 2011 accounting software on the Microsoft Windows 2008 Web Server operating system.

- (1) Login into the appliance (via Intel Hybrid Cloud server manager) and launch console from Start menu → All Programs → QuickBooks → QuickBooks Pro 2011
- (2) By default, the Internet Security Levels are set to "High" under Microsoft Internet Explorer\* and the message below may appear:

Copyright © 2012 Intel Corporation. All rights reserved. Intel and the Intel logo are trademarks of Intel Corporation in the U.S. and/or other countries.

<sup>\*</sup>Other names and brands may be claimed as the property of others.

| Intern   | Internet Security Levels Are Set Too High                                                                                                    |  |  |  |  |  |
|----------|----------------------------------------------------------------------------------------------------|--|--|--|--|--|
| <u>^</u> | The security for Microsoft Internet Explorer has been set higher than the default levels. To use all the features provided by QuickBooks, you must reduce the security levels for the "Internet" zone. |  |  |  |  |  |
|          | Click the Make Changes button to open the Internet Options control panel and make your<br>changes. A Help Topic will appear to walk you through the process of reducing the security<br>levels.        |  |  |  |  |  |
|          | To read more information about security levels prior to making your changes, click the Help button.                                                                                                    |  |  |  |  |  |
|          | If you do not want to reduce your security levels, click the Cancel button. Note that if you click the Cancel button, some QuickBooks features will not work correctly.                                |  |  |  |  |  |
|          | Make Changes Help Cancel                                                                                                    |  |  |  |  |  |

- (3) To change the security level settings under Microsoft Internet Explorer, go to Start menu → Administrative Tools → Server Manager
- (4) Under Security Information summary, click on the **Configure IE ESC**

| Elle Action Yew Help                                                                                                    |                                                   |                                                                        |                                 |
|----------------------------------------------------------------------------------------------------|---------------------------------------------------|------------------------------------------------------------------------|---------------------------------|
| (* *) 🔝 🖬                                                                                                    |                                                   |                                                                        |                                 |
| Server Manager (INTUITVM)                                                                                                    | Server Manager (INTUITVM)                         |                                                                        |                                 |
| Polos     Polos     P | Get an overview of the status of this server, per | orm top management tasks, and add or remove server roles and features. |                                 |
|                                                                                                    | Server Summary                                    |                                                                        | Server Summary Help             |
|                                                                                                    | © Computer Information                            |                                                                        | Change System Properties        |
|                                                                                                    | Full Computer Name:                               | INTUETVM                                                               | Configure Remote Desktop        |
|                                                                                                    | Workgroup:                                        | WORKGROUP                                                              | Configure Server Manager Remote |
|                                                                                                    | Local Area Connection:                            | IPv4 address assigned by DHCP, IPv6 enabled                            | Pranagement.                    |
|                                                                                                    | Local Area Connection 2:                          | IPv4 address assigned by DHCP, IPv6 enabled                            |                                 |
|                                                                                                    | Remote Desktop:                                   | Enabled                                                                |                                 |
|                                                                                                    | Server Manager Remote Management:                 | Disabled                                                               |                                 |
|                                                                                                    | Product ID:                                       | 55041-663-8081515-84593 (Activated)                                    |                                 |
|                                                                                                    | Do not show me this console at logon              |                                                                        |                                 |
|                                                                                                    | <ul> <li>Security Information</li> </ul>          |                                                                        | Go to Windows Firewall          |
|                                                                                                    | Windows Firewall:                                 | Public: On                                                             | Configure Updates               |
|                                                                                                    | Windows Updates:                                  | Not configured                                                         | 4+ Check for New Roles          |
|                                                                                                    | Last checked for updates:                         | Never                                                                  | The Configure IE ESC            |
|                                                                                                    | Last installed updates:                           | Nover                                                                  |                                 |
|                                                                                                    | IE Enhanced Security Configuration (ESC):         | On for Administrators<br>On for Users                                  |                                 |

(5) Turn off the Enhanced Security Configuration (IE ESC) off for the Administrators and Users. Once completed, choose **OK** to continue.

Copyright © 2012 Intel Corporation. All rights reserved. Intel and the Intel logo are trademarks of Intel Corporation in the U.S. and/or other countries.

<sup>\*</sup>Other names and brands may be claimed as the property of others.

| hInternet Explorer Enhanced Security Configuration                                                                                          |  |  |  |  |  |
|----------------------------------------------------------------------------------------------------|--|--|--|--|--|
| Internet Explorer Enhanced Security Configuration (IE ESC) reduces the exposure of your server to potential attacks from Web-based content. |  |  |  |  |  |
| Internet Explorer Enhanced Security Configuration is enabled by<br>default for Administrators and Users groups.                             |  |  |  |  |  |
| Administrators:                                                                                                    |  |  |  |  |  |
| On (Recommended)                                                                                                    |  |  |  |  |  |
| 😵 💿 Off                                                                                                    |  |  |  |  |  |
| Users:                                                                                                    |  |  |  |  |  |
| On (Recommended)                                                                                                    |  |  |  |  |  |
| 😵 💿 Off                                                                                                    |  |  |  |  |  |
| More about Internet Explorer Enhanced Security Configuration                                                                                |  |  |  |  |  |
| OK Cancel                                                                                                    |  |  |  |  |  |

(6) Go back to the Intuit QuickBooks "Internet Security Levels Are Set Too High" message. Click on "Make Changes' button and Microsoft Internet Explorer will launch the security properties. Set the security level to Medium for the Internet Zone.

| Pier DEI: Vere Ubbs: Florende: Company: Catabanes: Verdos: Employee: Barking: Reports: Onthe Stretce: Verdos: Held         Internet: Security in Rivoro: Riterine Explore the barking: All words: The security in Rivoro: Riterine Explore the barking: Verdos: Sorted: All words: The security in Rivoro: Riterine Explore the barking: Verdos: Sorted: Rivoro: Riterine Explore the barking: Verdos: Sorted: Rivoro: Rivoro                                                         | File D2 Were Ub2 Flowed: D2 Flowed: Cargany Cathomer Werdes Exployee Barking Reports Otherservice Werder Held         Internet Security Levels Are Set Too Hult         Image: Data of the Carges builts to seen the bitterne College winds the security Werk provide to data or provide to data the security Werk provide to data the security Werk provide to data the security Werk provide to data the security Werk provide to data the data of the Security Barking and data or provide to data the Security Werk provide to data the Security Werk provide to data the Security Werk provide to data the security Werk provide to data the security Werk provide to data the Security Barking and data or provide to data the Security Werk provide to data the Security Barking and Data or provide to data the Security Barking and Data or provide to data the Security Barking and Data or provide to data the Security Barking and Data or provide to data the security Werk provide to data the Security Barking and Data or provide to data or provide to data or provide to                                                                                    | 😢 QuickBooks Pro 2011                                                                                                    |                          | _ 8 × |
|----------------------------------------------------------------------------------------------------|----------------------------------------------------------------------------------------------------|----------------------------------------------------------------------------------------------------|--------------------------|-------|
| Internet Security (a forwarfs Jähnen Egyleve has been ex hydror than the detail levels, To be all the feature provided by Qualification, you must reach the security levels for the Theorem 1 where the process of reducing the security levels for the theorem 1 where the process of reducing the security levels for the theorem 2 works where the process of reducing the security levels for the theorem 2 works where the security levels for the theorem 2 works where the security levels for the security levels for the security levels f | Internet Security for National Johnson Explore has been ont hybre than the defails beek, to the ad the feature provided by Oxidibulas, you must reduce the society lends for the Twender Security lends (Andreas to the society lends for the society lends fore the so | File Edit View Lists Favorites Company Customers Vendors Employees Banking Reports Onli                                                                                                    | ine Services Window Help |       |
| OK Cancel Apply                                                                                                    | OK Cancel Apply                                                                                                    | File Ed: Yee Usb Pacetas Capacy Cabber Hendos Esplayes Define Second y Levels Are Net Too Head           Interact Second y Levels Are Net Too Head           Interact Second y Levels Are Net Too Head           Image Capacity of Macrosoft Tohone Explayer has been set higher than the diffusit levels. To Too Tohones Are Net Too Head Head Second y Levels Are Net Too Head           Image Capacity of Macrosoft Tohone Explayer has been set higher than the diffusit levels. To Tohones Are Net Wead Second y Levels Head Net Too Head Head Second y Levels Too Head Head Net Too Head Net Too |                          |       |

- (7) Press the Apply button and then press OK button on the warning message.
- (8) Press OK button on the Internet Properties window. Intuit QuickBooks main wizard will launch and is ready to use.

Copyright © 2012 Intel Corporation. All rights reserved. Intel and the Intel logo are trademarks of Intel Corporation in the U.S. and/or other countries.

\*Other names and brands may be claimed as the property of others.

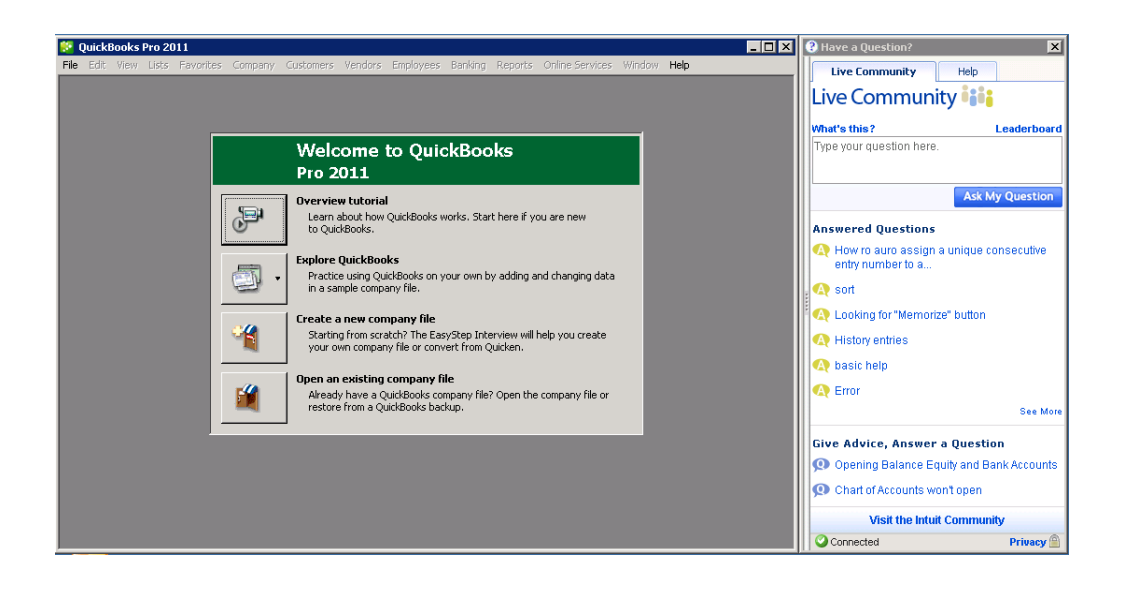

## Intuit\* QuickBooks Pro 2011 is shipped with a licensed version

It is not recommended to use Intuit QuickBooks Pro with the shipped license.

To obtain a new license for Intuit\* QuickBooks, contact Intel Customer support at <a href="http://www.intel.com/support/progserv/appupsbs/hybrid/sb/CS-032313.htm">http://www.intel.com/support/progserv/appupsbs/hybrid/sb/CS-032313.htm</a> and provide the following information:

- (1) MSP Name and company name
- (2) E-mail address
- (3) Asset Tag of the Intel<sup>®</sup> Hybrid Cloud server where Intuit<sup>\*</sup> QuickBooks will be installed.

After acquiring the license, change the license number. To change the license number, follow the instructions below:

- (1) Under Help menu, choose Manage My Licenses,
- (2) Then choose Change My License Number.
- (3) Input the license number and product ID that was obtained from Intel.

Copyright © 2012 Intel Corporation. All rights reserved. Intel and the Intel logo are trademarks of Intel Corporation in the U.S. and/or other countries.

<sup>\*</sup>Other names and brands may be claimed as the property of others.

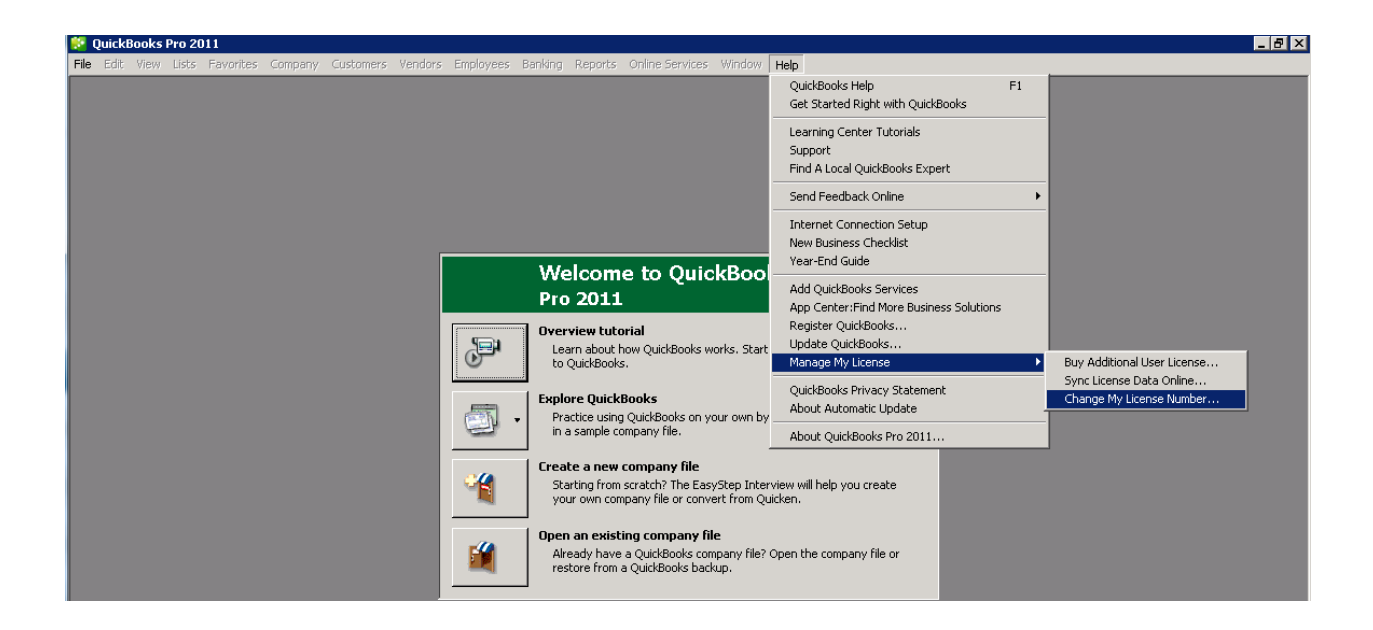

To obtain support on Intuit\* QuickBooks Pro 2011 appliance, visit: <u>http://support.guickbooks.intuit.com/support/</u> or call 1-888-859-4056.

Copyright © 2012 Intel Corporation. All rights reserved. Intel and the Intel logo are trademarks of Intel Corporation in the U.S. and/or other countries.

\*Other names and brands may be claimed as the property of others.